## **Reviewing Empl Near Their WGI Date**

| 1.  | Click the Administer Workforce link.                                                                                                    |
|-----|----------------------------------------------------------------------------------------------------|
| 2.  | Click the Automatic Actions (USF) link.                                                                                                    |
| 3.  | Click the Use link.                                                                                                    |
| 4.  | Click the WGI Notice link.                                                                                                    |
| 5.  | Select which search criteria to use by selecting one from the Search By dropdown menu.                                                                                                    |
|     | Click the Search By list.                                                                                                    |
| 6.  | Select the desired entry.<br>Automatic Action Type                                                                                                    |
| 7.  | Click the Automatic Action Type list.                                                                                                    |
| 8.  | Scroll as necessary and<br>click an entry in the list.<br>Within Grade Increase                                                                                                    |
| 9.  | Click the <b>Search</b> button.                                                                                                    |
| 10. | The page will list the employees that meet the search criteria and are eligible for a within-grade increase. Automatic Actions are deleted from the user's worklist when the user clicks on the corresponding link to open the item. |
| 11. | The list of employees the system has identified as approaching their WGI date displays.<br>End of Procedure.                                                                                                    |